## LIRA Call Center – краткое руководство администратора

#### Идеология продукта

Основное различие КоллЦентра от IP PBX состоит в идеологии маршрутизации звонков. Главная особенность в том, что в КоллЦентре обязательно надо соединить абонента с любым авторизированным оператором в кратчайший строк и информировать оператора, что у него есть очередь и по какому виду сервису. В IP PBX идеология в том, что надо входящий звонок маршрутизировать на абонентский терминал, который соответствует номерному ресурсу. Здесь правила маршрутизации не зависят, есть ли вызываемый абонент на месте или нет. В КоллЦентре же маршрутизируются звонки только на тех операторов, которые заявили о своей готовности принимать, звонки. Входящие звонки удерживаются, до тех пор, пока оператор не освободится от текущего соединения. Дополнительно предлагается инструментарий, мониторинга прохождения звонков, записи разговоров, подключения супервизора к разговору в режиме молчания или подсказки оператору. Также различие есть в обсчете звонков. Стоимость звонков обсчитывается как для входящих так и исходящих.

#### Основные особенности продукта

- 1) Возможность подключение к сети общего пользования на базе протокола DSS1 по интерфейсу E1.
- 2) Поддержка протоколов SIP, H323
- 3) Подключение операторов как через Софтфоны так и через Любые устройства IP телефонии а также обычные телефоны сети общего пользования
- 4) Обсчет входящего и исходящего трафика
- 5) Запись всех разговоров (возможно, потребуется дополнительный файл сервер в зависимость от количества операторов)
- 6) Прослушивание текущих разговоров, с возможностью подсказки операторам
- 7) Определение сервисов, которые обслуживает КоллЦентр и распределение операторов по сервисам с присвоением им квалификации
- 8) Необходимость в регистрации операторов через Веб с возможностью временной блокировки входящих звонков.
- 9) Мониторинг очереди самим оператором
- 10) Автоматической блокировки оператора, если он не отвечает на звонки
- 11) Возможность определения ВИП абонентов
- 12) Подымание активности в ЦРМ
- 13) Совместимость в Майкрософт ЦРМ, сертифицированный Майкрософт

#### Конфигурирование

Для начала, надо создать IVR меню. Это соответствие кнопкам введенным абонентов меню КоллЦенра

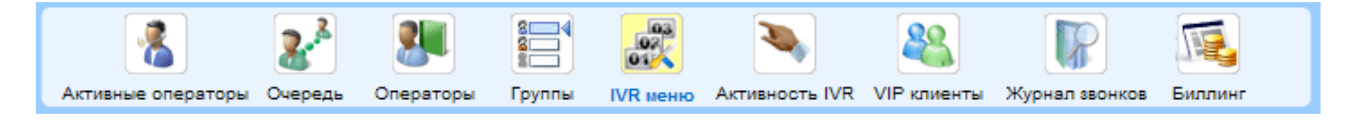

Пример

|          | Индекс IVR | Название IVR        | <b>1</b> |
|----------|------------|---------------------|----------|
| EX.      | 1          | General Networks    | 📝 🏣 🖷    |
| EX.      | 11         | General Networks ru | 📝 🏣 📢    |
| <b>×</b> | 111        | ru company          | 📝 🏣 🖷    |
| <b>×</b> | 112        | ru service          | 📝 🏣 🖷    |
| EX.      | 12         | General Networks ua | 📝 🏣 🖷    |
| <b>*</b> | 121        | ua company          | 📝 🏣 🖷    |
| <b>*</b> | 122        | ua service          | 📝 💱 🍕    |

Для ввода пункта меню надо кликнуть на пиктограмму **Та**. Дальше мы вводим Группы сервисов Пример

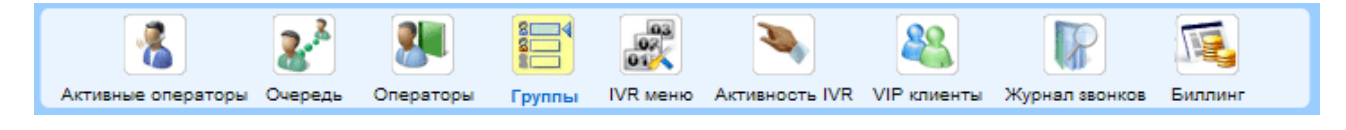

|   | # | Название группы          |       |
|---|---|--------------------------|-------|
|   |   |                          | ÷     |
| × | 1 | General Networks Finance | 🖥 📽 🖷 |
| × | 2 | General Networks Support | 🗟 😵 📑 |

После чего кликнув пиктограмму 🛸, мы выбираем, какие пункты IVR меню будут включены в группу сервисов Пример

# Группа: General Networks Support

| Индекс IVR | Название IVR        |  |
|------------|---------------------|--|
| 1          | General Networks    |  |
| 11         | General Networks ru |  |
| 111        | ru company          |  |
| 112        | ru service          |  |
| 12         | General Networks ua |  |
| 121        | ua company          |  |
| 122        | ua service          |  |

Теперь все звонки, которые попали с индекса 1 будут соответствовать Cepвиcy General Networks Support.

Дальше необходимо ввести операторов КоллЦентра

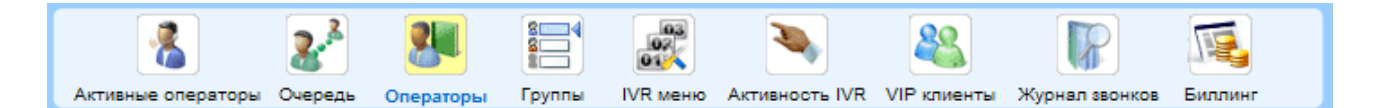

## Пример

| # | Номер<br>оператора | Оператор         | Уровень | Ũ | P | Язык       |          |
|---|--------------------|------------------|---------|---|---|------------|----------|
| 1 | \$301              | Роман Януковский | 10      | ~ | ~ | Русский    | <i>»</i> |
| 2 | \$302              | Олег Серебряков  | 10      | ~ | ~ | English    | <i>»</i> |
| 3 | <b>\$</b> 303      | Павло Клинов     | 10      | ~ | ~ | Українська | i 🎸      |
| 4 | <mark>8</mark> 405 | Юра Хомич        | 10      | ~ |   | Русский    | #        |

Здесь прописывается соответствие логина оператора(номер оператора) с его именем, устанавливается общий уровень квалификации, можно установить, что оператора супервизор или администратор *Э*.

### Пример свойства оператора

| Главная <u>Группь</u> | <u>і Уровни</u>                     |                        |                                     |  |  |  |  |  |
|-----------------------|-------------------------------------|------------------------|-------------------------------------|--|--|--|--|--|
| Имя                   | Юра                                 | Фамилия                | Хомич                               |  |  |  |  |  |
| Номер телефона        |                                     | Оборудование оператора |                                     |  |  |  |  |  |
| Пароль                |                                     | Язык                   | Українська 💌                        |  |  |  |  |  |
| Уровень обслуживания  | 10 💌                                | Телефон рабочий        |                                     |  |  |  |  |  |
| Администратор         |                                     | Телефон мобильный      |                                     |  |  |  |  |  |
| Супервизор            | V                                   | Телефон домашний       |                                     |  |  |  |  |  |
| Созданный             | 2008-05-07 15:11:05<br>Павло Гордон | Модифицированный       | 2008-05-07 15:49:58<br>Павло Гордон |  |  |  |  |  |
| Последняя авторизация | 2008-09-06 21:54:22                 | Email                  |                                     |  |  |  |  |  |
| Сохранить             |                                     |                        |                                     |  |  |  |  |  |

Здесь мы можем установить, какие Группы сервиса она может обслуживать

Главная Группы Уровни

# Группы оператора: Юра Хомич

| # | Название группы          |   |
|---|--------------------------|---|
| 1 | General Networks Finance |   |
| 2 | General Networks Support |   |
| 3 | Support_VolP             | • |

В следующем меню можем установить Уровень квалификации для каждого обслуживаемого сервиса

Главная Группы Уровни

# Уровни оператора: Юра Хомич

| # | Название группы |     |
|---|-----------------|-----|
| 1 | Support_VolP    | 8 💌 |

Если оператор не использует СофтФон для обслуживания абонентов, то в Главной закладки можем прописать номер телефона и IP адрес аборудования, куда маршрутизировать звонок.

## Пример выделено жирным шрифтом

| Главная <u>Группь</u> | <u>і Уровни</u>                     |                        |                                     |  |  |  |  |  |
|-----------------------|-------------------------------------|------------------------|-------------------------------------|--|--|--|--|--|
| Имя                   | Юра                                 | Фамилия                | Хомич                               |  |  |  |  |  |
| Номер Телефона        | 38044000001                         | Оборудование оператора | 10.10.10.1                          |  |  |  |  |  |
| Пароль                |                                     | Язык                   | Українська 💌                        |  |  |  |  |  |
| Уровень обслуживания  | 10 💌                                | Телефон рабочий        |                                     |  |  |  |  |  |
| Администратор         |                                     | Телефон мобильный      |                                     |  |  |  |  |  |
| Супервизор            |                                     | Телефон домашний       |                                     |  |  |  |  |  |
| Созданный             | 2008-05-07 15:11:05<br>Павло Гордон | Модифицированный       | 2008-05-07 15:49:58<br>Павло Гордон |  |  |  |  |  |
| Последняя авторизация | 2008-09-06 21:54:22                 | Email                  |                                     |  |  |  |  |  |
| Сохранить             |                                     |                        |                                     |  |  |  |  |  |

В штатном режиме операторы используют Софтфон

|   | PhBo             | Phorokov 🖌             | .e<br>History               | (Ô)                | Setup | Ver 0                    | 5.22 Int | ernal 📃 🚺             | Con<br>Us | mpany<br>er | (0002)<br>101 | 06080  | 31)          |     |              |     |                  |   | Setting | gs |
|---|------------------|------------------------|-----------------------------|--------------------|-------|--------------------------|----------|-----------------------|-----------|-------------|---------------|--------|--------------|-----|--------------|-----|------------------|---|---------|----|
|   |                  |                        | all finish                  | ed                 |       |                          |          |                       | № або     | нента       |               | Начало | звонка       |     | Длительность |     | Окончание звонка |   | IVR     |    |
|   |                  |                        | 01<br>Coll finich           | od                 |       |                          | 1        | (00:05)               |           |             |               |        |              |     |              |     |                  |   |         |    |
|   |                  | ) 🔬                    | 01                          | eu                 |       |                          | ٦        | (00:02)               | # 8 1     | 102 Олег    | г Овсянніков  | в      |              |     |              |     |                  | ¢ | 87      |    |
|   |                  |                        |                             |                    |       |                          |          |                       | № або     | нента       |               |        | Начало ожида | ния |              | Длі | тельность        | r | /R      |    |
|   |                  |                        |                             |                    |       |                          |          |                       |           |             |               |        |              |     | Очереди нет  | N   |                  |   |         |    |
|   |                  |                        |                             |                    |       |                          |          |                       |           |             |               |        |              |     |              |     |                  |   |         |    |
|   |                  | -                      |                             |                    |       |                          |          |                       |           |             |               |        |              |     |              |     |                  |   |         |    |
|   |                  | До Туреч<br>К Бес      | чини – з і<br>платны<br>роу | номер<br>й<br>минг |       | більного<br>БИЛЬНЬ<br>Т. | <b>"</b> |                       |           |             |               |        |              |     |              |     |                  |   |         |    |
| - | elay             | Call                   | 3 1                         | 2                  | 3     | Forw                     | ard      |                       |           |             |               |        |              |     |              |     |                  |   |         |    |
|   |                  | Hold                   | 11 4                        | 1 5                | 6     | ARedi                    | ect      | ecord<br>wbac         | i l       |             |               |        |              |     |              |     |                  |   |         |    |
|   | Quali            | Join                   | 0 7                         | 8                  | 9     |                          |          | α H                   |           |             |               |        |              |     |              |     |                  |   |         |    |
|   | *                | Cance                  | * *                         | - 0                | #     | 💽 Rec                    | ord      | <ul> <li>Ø</li> </ul> |           |             |               |        |              |     |              |     |                  |   |         |    |
| đ | History          |                        |                             |                    |       |                          |          |                       | <u>1</u>  |             |               |        |              |     |              |     |                  |   |         |    |
| F | listor           | y                      |                             |                    |       |                          |          |                       |           |             |               |        |              |     |              |     |                  |   |         |    |
|   | ± 🗋 0<br>≖ 🗀 0   | 6.09.2008<br>5.09.2008 |                             |                    |       |                          |          | <b>^</b>              |           |             |               |        |              |     |              |     |                  |   |         |    |
| E | ± 0              | 4.09.2008              |                             |                    |       |                          |          |                       |           |             |               |        |              |     |              |     |                  |   |         |    |
| E | ± 🛄 0.<br>∓ 🧰 0. | 3.09.2008<br>2.09.2008 |                             |                    |       |                          |          |                       |           |             |               |        |              |     |              |     |                  |   |         |    |
| E | ∃ 🛄 0<br>∃ 🛄 3   | 1.09.2008<br>1.08.2008 |                             |                    |       |                          |          |                       |           |             |               |        |              |     |              |     |                  |   |         |    |
|   | ∃ 🗀 2<br>⊐ 🗀 2   | 3.08.2008<br>7.08.2009 |                             |                    |       |                          |          |                       |           |             |               |        |              |     |              |     |                  |   |         |    |
| E | ± 🛄 2<br>± 🧰 2   | 1.08.2008              |                             |                    |       |                          |          |                       |           |             |               |        |              |     |              |     |                  |   |         |    |
| E | ∃ 🛄 2<br>∃ 🛄 0:  | ).08.2008<br>5.08.2008 |                             |                    |       |                          |          |                       |           |             |               |        |              |     |              |     |                  |   |         |    |
|   | ∃ 🗋 0<br>≂ 🗀 0   | 4.08.2008<br>3.08.2008 |                             |                    |       |                          |          |                       |           |             |               |        |              |     |              |     |                  |   |         |    |
|   | ± 🛄 3            | 1.07.2008              |                             |                    |       |                          |          |                       |           |             |               |        |              |     |              |     |                  |   |         |    |
| E | ∃ 🛄 3<br>∃ 🛄 2   | 3.07.2008<br>3.07.2008 |                             |                    |       |                          |          |                       |           |             |               |        |              |     |              |     |                  |   |         |    |
|   | ∃ 🗋 2<br>∓ 🗀 2   | 3.07.2008<br>5.07.2008 |                             |                    |       |                          |          |                       |           |             |               |        |              |     |              |     |                  |   |         |    |
|   | ± = 2            | 4.07.2008              |                             |                    |       |                          |          |                       |           |             |               |        |              |     |              |     |                  |   |         |    |
|   | ± 🛄 2<br>± 🧰 2   | 3.07.2008<br>2.07.2008 |                             |                    |       |                          |          |                       |           |             |               |        |              |     |              |     |                  |   |         |    |
|   | ± 🗋 2            | 1.07.2008              |                             |                    |       |                          |          | -                     |           |             |               |        |              |     |              |     |                  |   |         | -1 |

Здесь правое окно содержит интернет эксплорер, адрес страницы, которого, конфигурируется в ссылке Settings. Например

| 🐴 Settings                            |                                             | - 🗆 🗵 |
|---------------------------------------|---------------------------------------------|-------|
| URL & password<br>Target Associations | http://test/callcenter/reg/index.php?auth=1 |       |
| Number                                | Company Name                                |       |
|                                       |                                             |       |
|                                       |                                             |       |
|                                       |                                             |       |
|                                       |                                             |       |
|                                       |                                             |       |
|                                       |                                             |       |
|                                       |                                             |       |
|                                       | ✓ OK X Cancel                               |       |

Здесь <u>http://test/callcenter</u> адрес сайта КоллЦентра, Если оператор не использует СофтФон то он должен просто зарегистрировать по адресу типа <u>http://test/callcenter/reg/index.php?auth=1</u>

После регистрации Оператор может принимать входящие звонки. Исходящие звонки могут делать только если операторы используют

VOIP устройтва. Переадресацию вызовов могут делать все. Следующий Шаг, это настройка биллинга

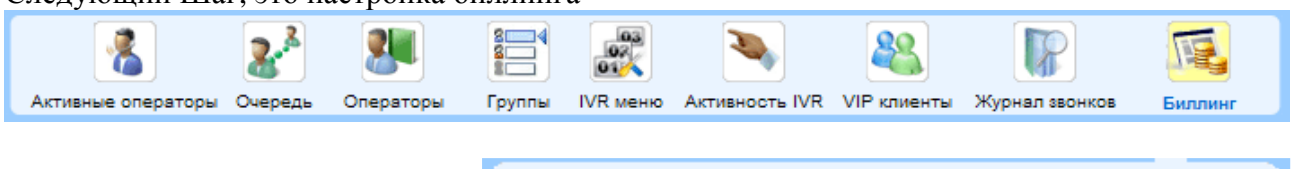

🔲 Статистика | 🔳 Тарифы | 🎡 Замена префиксов

Для этого сначала определим правила замены префиксов Пример

|   | # | Префикс | Замена |   |
|---|---|---------|--------|---|
|   |   |         |        | ÷ |
| × | 1 | 1       | 0001   | 1 |
| × | 2 | 810     |        | 1 |
| × | 3 | 80      | 380    | - |
| × | 4 | 830     |        |   |

Здесь установлены правила, что:

- если номер Б начинается на 1 мы заменяем его на 0001(внутренний звонок);
- если номер Б начинается на 810 мы просто убираем этот префикс (международный звонок);
- если номер Б начинается на 80 мы заменяем его на 380 (звонок по Украине)
- если номер Б начинается на 830 мы убираем этот префикс (служебные номера)

Дальше мы устанавливаем тарифы для каждого интерфейса. Для этого кликаем на меню Тарифы и прописываем все интерфейсы Пример

|   | # | Интерфейс    |     |
|---|---|--------------|-----|
|   |   |              | ÷   |
|   | 1 | Default      | Ř   |
| × | 2 | 10.10.128.75 | ₽ € |
| × | 3 | e1_tel       | ₽ € |
| × | 4 | if_2         | ₽ € |
| × | 5 | 10.10.11.3   | ₩   |

Кликнув на пиктограмму 🛰 против каждого интерфейса, мы определяем тарифы Пример

# Интерфейс: Default

|   | # | Название    | Префикс | Цена входящего<br>звонка, 1 мин. | Цена исходящего<br>звонка, 1 мин. |   |
|---|---|-------------|---------|----------------------------------|-----------------------------------|---|
|   |   |             |         |                                  |                                   | ÷ |
| × | 1 | Call Center | 000     | 0                                | 0                                 |   |
| × | 2 | Dnepr       | 380567  | 0.015                            | 0.6                               |   |
| × | 3 | Kharkiv     | 380577  | 0.015                            | 0.6                               |   |
| × | 4 | Куіν        | 38044   | 0.015                            | 0.015                             |   |
| × | 5 | Lviv        | 38032   | 0.015                            | 0.015                             |   |

В меню Сатистика, вы можете посмотреть посчитанные звонки Текущее состояние Активны звонков вы можете увидеть в меню

|   | Активные операторы   | <b>2</b> 2<br>чередь О | рераторы Групг               | н ГОК меню Акт      | ТИВНОСТЬ IVR | VIP клиенты Журк    | нал звон   | ков Билл   | инг     |
|---|----------------------|------------------------|------------------------------|---------------------|--------------|---------------------|------------|------------|---------|
| # | Оператор             | <u>Nº</u>              | № абонента                   | Начало звонка       | Длительность | Окончание звонка    | <u>IVR</u> | Ожидание 🤝 | 미       |
| 1 | 💈 Роман Овсянніков 🌽 | <u>101</u>             | 380676438489                 | 2008-09-08 16:44:19 | 00:04:00     | 2008-09-08 16:48:19 |            | 00:23:40   | 3030581 |
| 2 | 🧞 Артем Чехоцький 🌽  | <u>118</u>             | 81074958448475               | 2008-09-08 16:56:11 | 00:01:00     | 2008-09-08 16:57:11 |            | 00:14:48   | 3030586 |
| 3 | 🔕 Галина Тижбір 🌽    | <u>113</u> 叫 们         | G 380442762283               | 2008-09-08 17:10:35 | 00:01:24     |                     | Support    |            | 3030592 |
| 4 | 퉣 Олексій Шаповал 🌽  | <u>104</u> 凹 ①         | ੳ 380676711840<br>☆ caramela | 2008-09-08 17:10:45 | 00:01:14     |                     | Internet   |            | 3030595 |
| 5 | 🗞 Павло Гордон 🌽     | <u>103</u>             |                              |                     |              |                     |            |            |         |
| 6 | 퉣 Олег Овсянніков 🌽  | <u>102</u>             |                              |                     |              |                     |            |            |         |

<sup>1</sup>и то обозначает, что сейчас ведется разговор, если кликнуть на эту пиктограмму, можно будет подключиться к этому разговору в режиме молчания. Если вы нажмете любую клавишу на Софтфоне, вы перейдете в режим подсказки. Оператор будет слышать вас.

В меню Журнал Звонков вы сможете посмотреть все завершенные разговоры и прослушать их, кликнув на пиктограмму 🗖

### Пример

| # | Оператор | AOH            | Начало звонка       | Соединение с оператором | Длительность звонков / разговоров | IVR | ID звонка |  |
|---|----------|----------------|---------------------|-------------------------|-----------------------------------|-----|-----------|--|
| 1 | 118      | ◎ 380322540050 | 2008-09-07 00:56:55 | 2008-09-07 00:56:55     | 00:08:53 / 00:08:53               |     | 3030017   |  |
| 2 | 118      | 380612962772   | 2008-09-07 00:56:13 | 2008-09-07 00:56:24     | 00:08:22 / 00:08:11               | 353 | 3030016   |  |
| 3 | 118      | ◎ 380322540050 | 2008-09-07 00:49:33 | 2008-09-07 00:49:33     | 00:07:29 / 00:07:29               |     | 3030015   |  |

Для мониторинга очереди заходим в меню очереди. Для просмотра состояний абонентов в режиме работы с IVR заходим в меню Активность IVR

### Пример

| # | ID звонка     | № абонента   | Дата звонка         | пункт IVR |
|---|---------------|--------------|---------------------|-----------|
| 1 | iiiii 3030601 | 74953466831  | 2008-09-08 17:28:58 | 361       |
| 2 | iiiii 3030600 | 380577559316 | 2008-09-08 17:28:56 | 33        |